# JARINGAN KOMPUTER

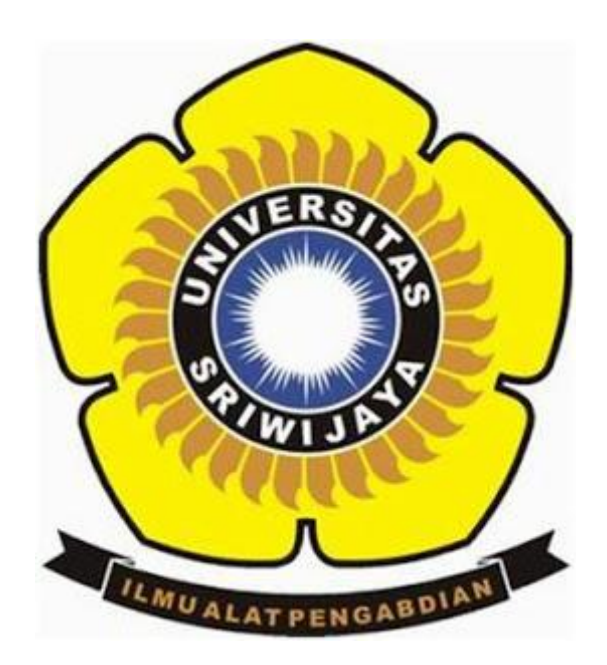

DI SUSUN OLEH :

# MARINI SUPRIANTY

## 09011181419016

SISTEM KOMPUTER

# FAKULTAS ILMU KOMPUTER

UNIVERSITAS SRIWIJAYA

2016

| ID | Manufakturer | Model           | Туре            | Functionality                    | Physical                                                                                                    |
|----|--------------|-----------------|-----------------|----------------------------------|----------------------------------------------------------------------------------------------------|
|    |              |                 |                 |                                  | Characteristics                                                                                                    |
| 1  | Cisco        | 1941            | Router          | Router                           | 2 GigabitEthernet<br>Ports<br>2 EHWIC slots<br>2 CompactFlash<br>slots<br>1 ISM slot<br>2 Console ports:<br>USB, RJ-45 |
| 2  | Cisco        | Sf302-<br>08pp  | Switch          | Switch                           | 8x 10/100 rj45<br>2x combo gigabit<br>Puerto consola                                                                   |
| 3  | Tp-link      | TI-mr3420       | Router          | Router<br>inalambrico            | Puerto USB<br>1 puerto wan<br>4 puertos red<br>local<br>Negociacion<br>automatica                                      |
| 4  | Tp-link      | T3700g-<br>28tq | Switch          | switch                           | 24/10/100/1000<br>mbps rj45<br>1consule port<br>autonegisiasion                                                        |
| 5  | Huawey       | G532e           | Mode<br>m       | Router<br>Switch<br>Access point | <ul><li>4 ranuras fast</li><li>Ethernet</li><li>1 pueto ADSL</li><li>1 access point</li></ul>                          |
| 6  | Tp-link      | TI-<br>wa701nd  | Access<br>point | Access point                     | 150 mbps speed<br>Puerto console                                                                                       |

## Identifying Network Devices and Cabling

| ID | Network Media | Туре     | Description and to What It Connects        |  |  |
|----|---------------|----------|--------------------------------------------|--|--|
| 1  | UTP           | Copper   | Connect wired NIC and Ethernet ports on    |  |  |
|    |               |          | network devices                            |  |  |
|    |               |          | Cat 5 straight-through wired. Connects     |  |  |
|    |               |          | PCs and routers to                         |  |  |
|    |               |          | switches and wiring panels.                |  |  |
| 2  | Access point  | Cordless | NIC ports connects wireless radio signals. |  |  |
|    |               |          | Switches connect to PCs or router to PC    |  |  |
|    |               |          | oor communications between PC.             |  |  |
| 3  | Coaxial       | Copper   | Coaxial ports for connecting network       |  |  |
|    |               |          | devices                                    |  |  |
|    |               |          | Connected satellite antennas security      |  |  |
|    |               |          | Cameras etc.                               |  |  |
| 4  | Fibra optica  | fiber    | Connect router to router overlong          |  |  |
|    |               |          | distances also on local network            |  |  |
| 5  | ftp           | copper   | NIC connect and ethementr port for         |  |  |
|    |               |          | network devices. Cat 6 shield ed PC and    |  |  |
|    |               |          | router connect with switch                 |  |  |
| 6  | utp           | Copper   | Connect NIC connect and ethementr          |  |  |
|    |               |          | port for network devices. Cat 6 shield ed  |  |  |
|    |               |          | PC and router connect with switch to       |  |  |
|    |               |          | cable                                      |  |  |
| 7  | Network Media | Туре     | Description and to what in connects        |  |  |

### Identifying Network Devices and Cabling

#### Packet Tracer – Connecting a Wired and Wireless LAN

#### Addressing Table

| Device                 | Interface | IP Address     | Connects To |
|------------------------|-----------|----------------|-------------|
| Cloud                  | Eth6      | N/A            | Fa0/0       |
| Cloud                  | Coax7     | N/A            | Port0       |
| Cable Modem            | Port0     | N/A            | Coax7       |
| Cable Modelli          | Port1     | N/A            | Internet    |
|                        | Console   | N/A            | RS232       |
| Routor0                | Fa0/0     | 192.168.2.1/24 | Eth6        |
| Rouleio                | Fa0/1     | 10.0.0.1/24    | Fa0         |
|                        | Ser0/0/0  | 172.31.0.1/24  | Ser0/0      |
| Doutor1                | Ser0/0    | 172.31.0.2/24  | Ser0/0/0    |
| Routern                | Fa1/0     | 172.16.0.1/24  | Fa0/1       |
| Wireless Doutor        | Internet  | 192.168.2.2/24 | Port 1      |
| WirelessRouter         | Eth1      | 192.168.1.1    | Fa0         |
| Family PC              | Fa0       | 192.168.1.102  | Eth1        |
| Switch                 | Fa0/1     | 172.16.0.2     | Fa1/0       |
| Netacad.pka            | Fa0       | 10.0.0.1       | Fa0/1       |
| Configuration Terminal | RS232     | N/A            | Console     |

Bagian 5: Periksa topologi fisik

Langkah 1: Periksa awan

a. Klik pada tab Fisik Workspace atau (area kerja fisik) tekan shift + P dan Pergeseran + Luntuk beralih antara daerah logis dan fisik pekerjaan.

b. Klik ikon Rumah Kota (Hometown).

c. Klik ikon Cloud (Cloud). Berapa banyak kabel yang terhubung ke dalam saklar dalam bingkai biru? 2

d. Klik Kembali (Kembali) untuk kembali ke Rumah Kota (Hometown).

Langkah 2: Periksa jaringan utama

a. Klik ikon Jaringan Primer (Home Network). Tahan pointer mouse berbagai kabel. Apa yang Anda berada di meja di sebelah kanan bingkai biru?

### Jawaban : Konfigurasi terminal

b. Klik Kembali (Kembali) untuk kembali ke Rumah Kota (Hometown).

Langkah 3: Periksa jaringan sekunder

 a. Klik ikon Jaringan Sekunder (jaringan sekunder). Tahan pointer mouse berbagai kabel. Mengapa ada dua kabel oranye terhubung ke setiap perangkat?
 Jawaban : kabel serat datang berpasangan, satu untuk mengirim

### dan satu untuk menerima.

b. Klik Kembali (Kembali) untuk kembali ke Rumah Kota (Hometown).

Langkah 4: Periksa jaringan rumah Anda

- a. Mengapa adalah ada mesh oval yang meliputi jaringan rumah?
  Jawaban : Karena mewakili jangkauan jaringan nirkabel.
- b. Klik ikon Home Network (Home Network). Mengapa tidak ada bingkai berisi peralatan?

### Jawaban : Karena jaringan rumah biasanya memiliki rak.

c. Klik tab Logical Workspace (area kerja logika) untuk kembali ke topologi logis. meja

### Topologi dengan Cisco Packet Tracer Student

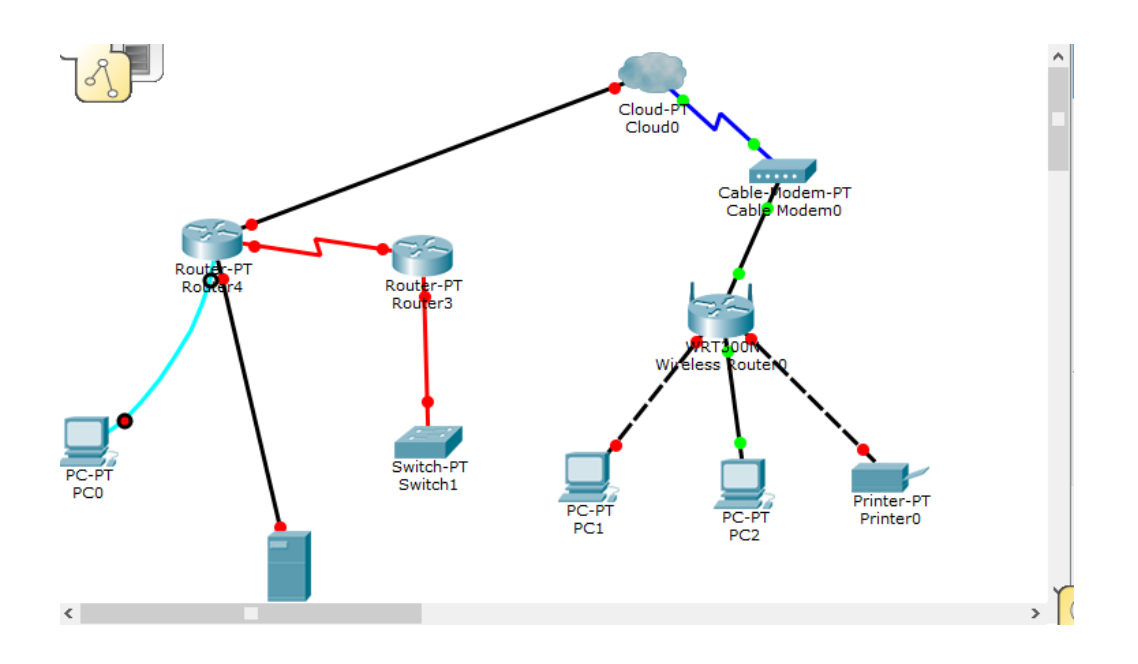

Suggested Scoring Rubric

| Activity Section    | Question<br>Location | Possible<br>Points | Earned<br>Points |
|---------------------|----------------------|--------------------|------------------|
| Part 5: Examine the | Step 1c              | 4                  |                  |
| Physical Topology   | Step 2a              | 4                  |                  |
|                     | Step 3a              | 4                  |                  |
|                     | Step 4a              | 4                  |                  |
|                     | Step 4b              | 4                  |                  |
|                     | 20                   |                    |                  |
| Pack                | 80                   |                    |                  |
|                     | 100                  |                    |                  |